## В окне документов на визу в списке документов добавлен пункт «Электронные документы».

| Зиза в Болгарию для граждан РФ<br>Болгария)  | 06.08.2016 —<br>15.08.2016                                                                                                    | ELENA SAKHAROVA,<br>23.03.1984       |                | Крайний срок подачи<br>29.07.16 16:00 |  |  |
|----------------------------------------------|----------------------------------------------------------------------------------------------------|--------------------------------------|----------------|---------------------------------------|--|--|
| Анкеты                                       | Анкета                                                                                                    |                                      |                |                                       |  |  |
| Анкета                                       | Данные в полях, доступных для заполнения, должны быть указаны на русском языке.                                                                                                    |                                      |                |                                       |  |  |
| : Электронные                                | Посольство оставляет за собой право:                                                                                                    |                                      |                |                                       |  |  |
| Фотография                                   | <ul> <li>Запросить любые дополнительные документы, в кратчайшие сроки, в случае задержки или не<br/>предоставления дополнительных документов возможен отказ в получении визы.</li> <li>Вызвать любого туриста на собеседование.</li> </ul> |                                      |                |                                       |  |  |
| Бумажные                                     | - В исключительных случаях                                                                                                    | увеличить срок рассмотрения документ | ов до 30 дней. |                                       |  |  |
| ) 2 фотографии                               | Персональные данные туриста                                                                                                    |                                      |                |                                       |  |  |
| Э Заграничный паспорт<br>Фамилия             |                                                                                                    |                                      |                |                                       |  |  |
| Ксерокопия первой<br>страницы загранпаспорта | ELENA                                                                                                    |                                      |                |                                       |  |  |
| Распечатанная анкета                         | У туриста были предыдуг                                                                                                    | цие фамилии                          |                |                                       |  |  |
|                                              | Имя                                                                                                    |                                      |                |                                       |  |  |
|                                              | SAKHAROVA                                                                                                    |                                      |                |                                       |  |  |
|                                              | Дата рождения                                                                                                    |                                      |                |                                       |  |  |
|                                              | 23.03.1984                                                                                                    |                                      |                |                                       |  |  |
|                                              | Возраст на дату начала ви                                                                                                    | 1361                                 |                |                                       |  |  |
|                                              | 32                                                                                                    |                                      |                |                                       |  |  |

## Нажмите на документ «Фотография» и выберите «Прикрепить файл».

| иза в Болгарию для граждан РФ<br>Болгария)                                                                                                    | 06.08.2016 —<br>15.08.2016 | ELENA SAKHAROVA,<br>23.03.1984                                                                                                    |  | Крайний срок подачи<br>29.07.16 16:00 |
|----------------------------------------------------------------------------------------------------|----------------------------|----------------------------------------------------------------------------------------------------|--|---------------------------------------|
| Анкеты                                                                                                    | Фотография                 |                                                                                                    |  |                                       |
| Анкета<br>Электронные<br>Фотография                                                                                                    | 🖉 Прикрепить файл          | <ul> <li>Высота (пикс.): от 100 до 1000.</li> <li>Ширина (пикс.): от 100 до 1000.</li> <li>Макс. размер файла (кБ): 90.</li> <li>Типы файлов: JPEG, PNG, BMP, GIF.</li> <li>Макс. файлов: 1.</li> </ul> |  |                                       |
| <ul> <li>Бумажные</li> <li>2 фотографии</li> <li>Заграничный паспорт</li> <li>Ксерокопия первой<br/>страницы загранпаспорта.</li> <li>Распечатанная анкета</li> </ul> |                            |                                                                                                    |  |                                       |
|                                                                                                    |                            |                                                                                                    |  |                                       |
|                                                                                                    |                            |                                                                                                    |  |                                       |

Выберите фотографию с компьютера (формат jpeg). Размер фотографии не должен превышать 90 килобайт.

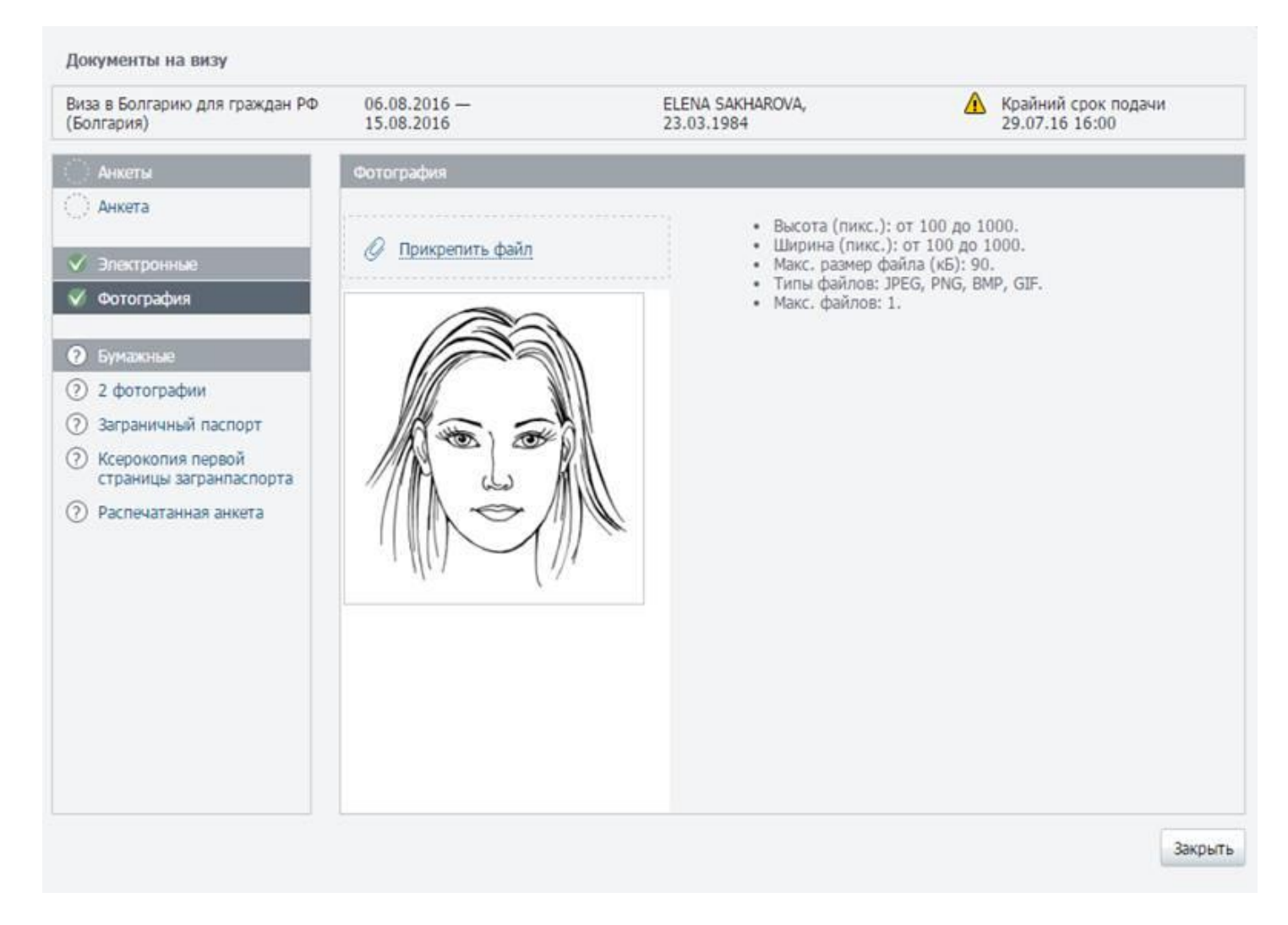

После загрузки файл будет автоматически сохранен в системе. Можно закрыть окно документов на визу.

Для удаления фотографии наведите курсор на фото и нажмите на кнопку корзины.

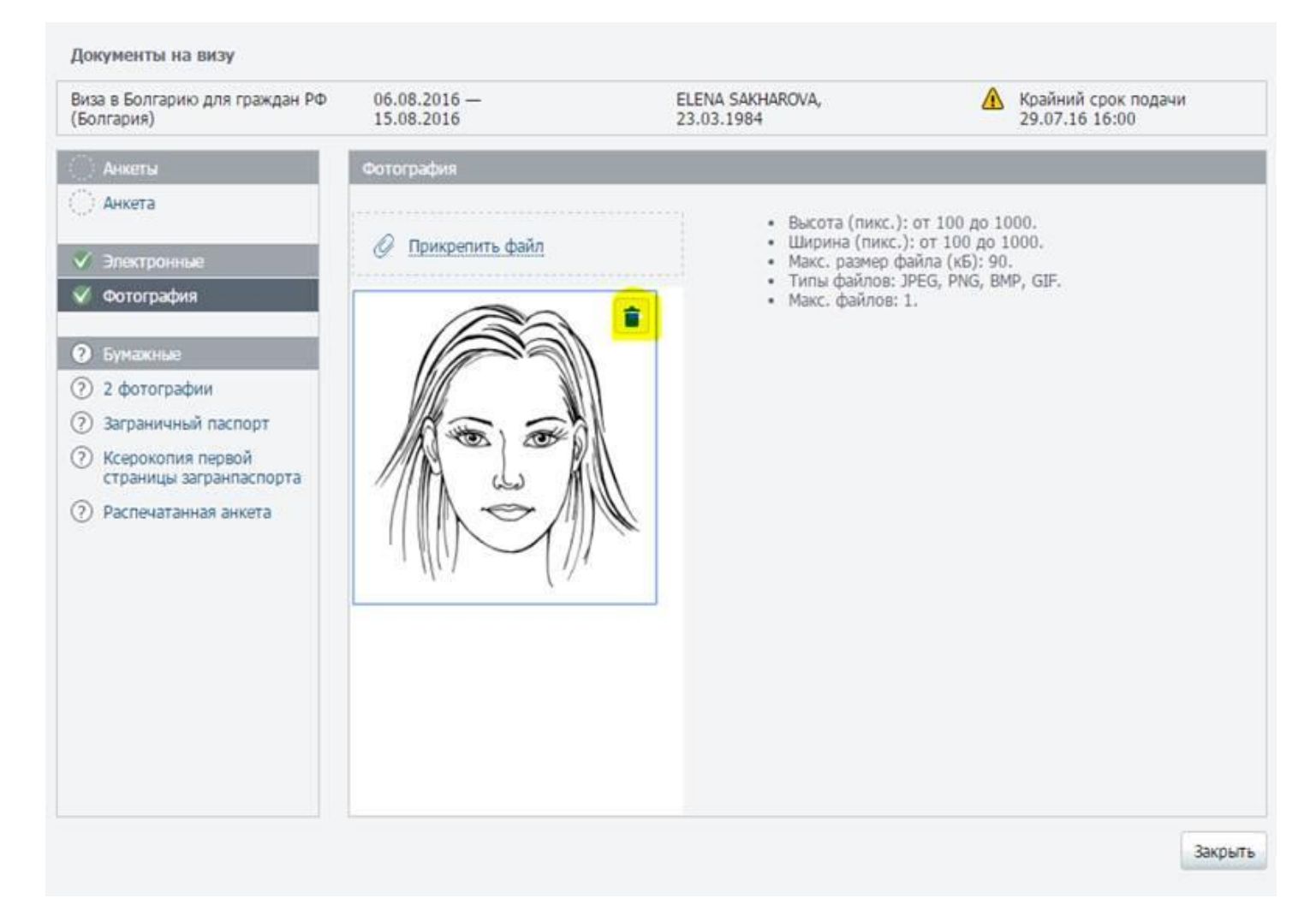